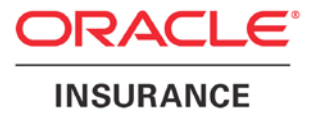

**Oracle Insurance** 

# Insbridge Enterprise Rating RateManager End User Setup Document

Release 4.8

August 2014

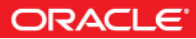

# INTRODUCTION

RateManager is a component within the Oracle Insurance Insbridge Enterprise Rating (IBER) System that enables users to manage the product definition and modification process, including premium calculation and underwriting rules management.

Prior to using RateManager, users should verify that their computer has:

• Adobe Acrobat Reader v9.0 or higher. Adobe Acrobat reader is required to open certain reports from RateManager.

Users also may need to install:

 An ActiveX Controller to allow certain screens to display properly. Installing the ActiveX Controller requires that temporarily modification be made to browser settings. This is necessary to allow IE to display the install prompt and to add the ActiveX Controller to the browser Add-Ins.

There are two other options that may assist in RateManager users:

- Adding the RateManager URL to their trusted sites to remove URL address bars from the screen.
- Adding RateManager to the Compatibility mode to allow pop-ups to display properly.

## ADOBE ACROBAT READER

Adobe Acrobat Reader is required to view select reports in RateManager.

To verify Adobe Acrobat Reader, Click Start->All Programs. Adobe Acrobat Reader should be listed as an available program.

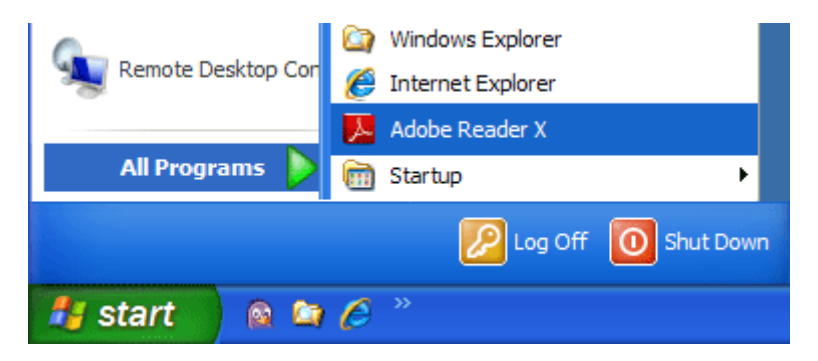

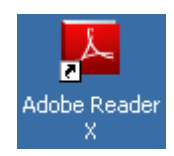

You also may have the Adobe Acrobat Reader icon on your desktop.

Acrobat Reader is available from http://adobe.com/products/reader.html.

#### No Adobe Acrobat Reader

If you do not have Adobe Acrobat Reader, a message is displayed when you attempt to open the report. The InsbridgeDocument.aspx file can be opened with Adobe Acrobat Reader only.

| Windows                                                                                                    | 5 X                                            | ] |  |  |  |
|----------------------------------------------------------------------------------------------------|------------------------------------------------|---|--|--|--|
| 0                                                                                                    | Windows can't open this file:                  |   |  |  |  |
| $\mathbb{Z}$                                                                                                    | File: InsbridgeDocument.aspx                   |   |  |  |  |
| To open this file, Windows needs to know what program you want to use to open it. Windows can go online to look it up automatically, or you can manually select from a list of programs that are installed on your computer. |                                                |   |  |  |  |
| ( ilce                                                                                                    | the Web service to find the correct program    |   |  |  |  |
|                                                                                                    |                                                |   |  |  |  |
| 10 <u>D</u> ele                                                                                                    | ect a program nom a list of installed programs |   |  |  |  |
|                                                                                                    | OK Cancel                                      |   |  |  |  |

# **ACTIVEX CONTROLLER**

RateManager requires an ActiveX controller to properly display select menus. The ActiveX controller must be installed on the end user system. You may be prompted to install this controller when you begin to use RateManager.

Installing the Active X Controller is a multi-step process.

- Step 1: The Active X Control must be placed on the end user's computer using the RateManager IE executable.
- Step 2: Internet Explorer settings must be adjusted to allow the Active X Controller to be installed.
- Step 3: The end user must enter RateManager to allow RateManager to install the Active X Controller.
- Step 4: Internet Explorer settings must be returned to the original settings.

Also included are the optional steps:

**Option 1:** Adding RateManager to Intranet and/or Trusted Sites.

Option 2: Turning on Compatibility Mode for RateManager

### Step 1: Placing the Active X Controller

The Active X Control must be placed on the end user's computer using the RateManager IE executable.

The RateManager\_IE7\_IE8 file is part of the IBRU download and should be distributed by the system administrator. If the file has not been distributed, please log a Service Request using My Oracle Support at <u>https://support.oracle.com/</u>.

- 1. Park the RateManager\_IE7\_IE8.exe file in a location on your local hard drive.
- 2. Double click the RateManager\_IE7\_IE8.exe file to run.

| 🌍 RateManager 3.8 - IE6 ActiveX Control Removal Installation Setup                                                                                                    | _ 🗆 🗙 |
|----------------------------------------------------------------------------------------------------|-------|
| RateManager 3.8<br>IE6 RateManager ActiveX Control Removal.                                                                                                    |       |
| This installation will remove the InsBridge RateManager menu control from your IE6<br>browser instance.<br>NOTE:<br>This installation should only be executed on any client machine that has used a version<br>of RateManager prior to their installation of IE7. |       |
| Nullsoft Install System v2,30                                                                                                    | ncel  |

- 3. Click Install.
- 4. A success screen is displayed.

| 🎲 RateManager 3.8 - IE6 ActiveX Control Removal Installation Setup |        |
|--------------------------------------------------------------------|--------|
| Installation Complete<br>Setup was completed successfully.         |        |
| Completed                                                          |        |
| Show <u>d</u> etails                                               |        |
|                                                                    |        |
|                                                                    |        |
|                                                                    |        |
| Nullsoft Install System v2.30                                      |        |
| < Back                                                             | Cancel |

5. Close the screen.

### Step 2: Adjust IE Settings

Internet Explorer (IE) settings must be adjusted to allow the Active X Controller to be installed. The process is similar for IE8 and IE9. The screens may vary in appearance.

#### **Changing Settings in IE**

- 1. Open up IE. Please ensure that you do not have any other windows or tabs open.
- 2. Browse to Tools-> Internet Options. This opens the Internet Options screen.
- 3. Select the Security tab.

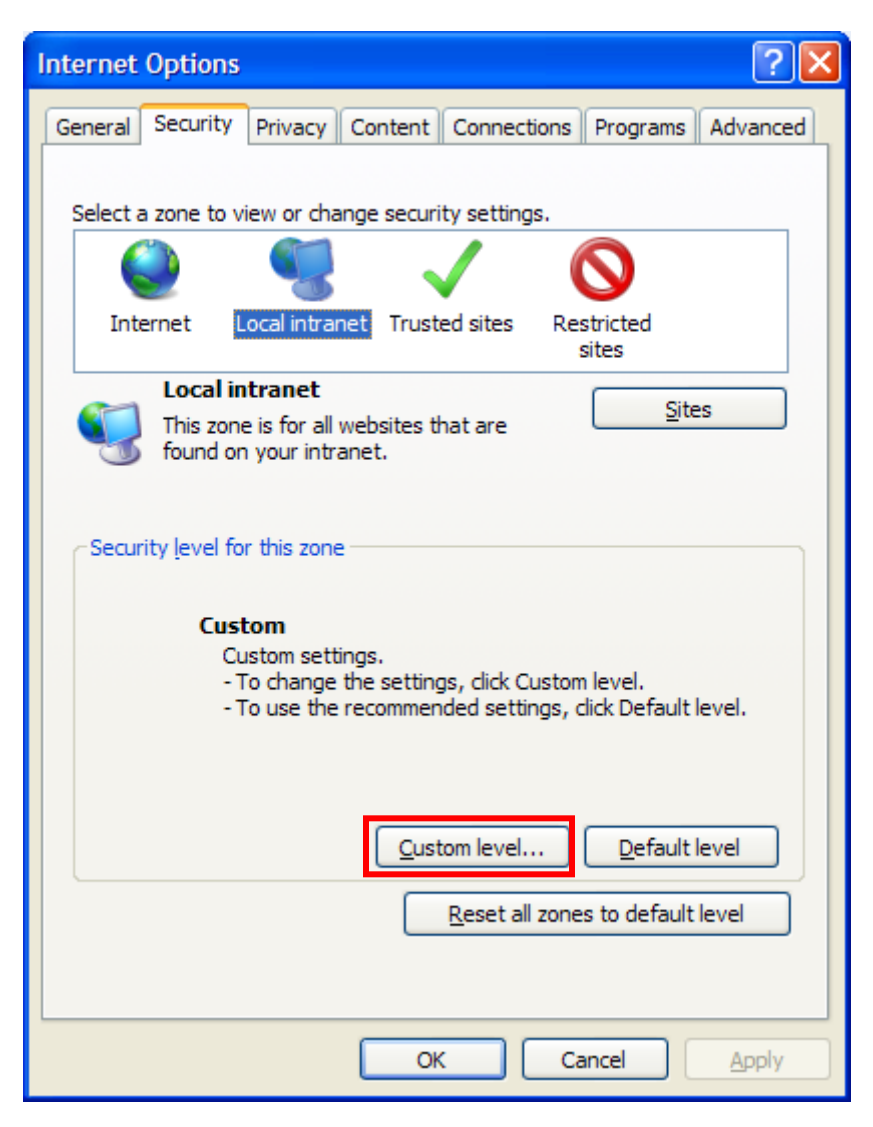

4. Select Local Intranet.

- 5. Click the Custom Level option.
- 6. Under ActiveX controls and plug-ins, locate "Download unsigned ActiveX controls."
- 7. Select Prompt. This allows IE to display the install option for the RateManager ActiveX control.

| Security Settings - Local Intranet Zone                                                                                                    |
|----------------------------------------------------------------------------------------------------|
| Settings                                                                                                    |
| <ul> <li>Display video and animation on a webpage that does not use</li> <li>Disable</li> <li>Enable</li> <li>Download signed ActiveX controls</li> <li>Disable</li> <li>Enable</li> <li>Prompt</li> <li>Download unsigned ActiveX controls</li> <li>Disable</li> <li>Disable</li> <li>Frankle</li> </ul> |
| Enable     Prompt                                                                                                    |
| <ul> <li>Initialize and script ActiveX controls not marked as safe for s</li> <li>Disable</li> <li>Enable</li> <li>Prompt</li> </ul>                                                                                                    |
| Colv allow approved domains to use ActiveY without promot                                                                                                    |
| *Takes effect after you restart Internet Explorer                                                                                                    |
| Reset custom settings                                                                                                    |
| Reset to: Medium-low (default)                                                                                                    |
| OK Cancel                                                                                                    |

- 8. Click OK to close.
- 9. A warning message may be displayed.

| Warning | g! 🛛 🔀                                                      |
|---------|-------------------------------------------------------------|
| ۲       | Are you sure you want to change the settings for this zone? |
|         | Yes No                                                      |

10. Click Yes to keep the updates. Once the ActiveX Controller is installed, the option can be returned to the original setting.

- 11. Stay on the Internet Options screen.
- 12. Select the Advanced tab.
- 13. Under Security, check "Allow software to run or install even if signature is invalid."

| Internet Options                                                                                                    |  |  |  |  |  |
|----------------------------------------------------------------------------------------------------|--|--|--|--|--|
| General Security Privacy Content Connections Programs Advanced                                                                                                    |  |  |  |  |  |
| Settings   Just display the results in the main window  Security  Allow active content from CDs to run on My Computer*  Allow active content to run in files on My Computer*  Allow software to run or install even if the signature is invalid  Check for publisher's certificate revocation*  Check for signatures on downloaded programs  Do not save encrypted pages to disk  Empty Temporary Internet Files folder when browser is ck  Enable DOM Storage  Enable Integrated Windows Authentication*  Enable memory protection to help mitigate online attacks* |  |  |  |  |  |
|                                                                                                    |  |  |  |  |  |
| *Takes effect after you restart Internet Explorer           Reset Internet Explorer settings           Resets Internet Explorer's settings to their default           Resets Internet Explorer's settings to their default           You should only use this if your browser is in an unusable state.                                                                                                    |  |  |  |  |  |
| OK Cancel Apply                                                                                                    |  |  |  |  |  |

- 14. Click Apply.
- 15. Click OK to close the Internet Options screen.

# **Optional Steps**

Adding the RateManager URL to trusted sites removes the URL address bars from the screen. This allows RateManager to utilize the entire screen. These steps can be performed at any time.

#### Adding RateManager to Intranet and/or Trusted Sites.

- 1. Open up IE. Please ensure that you do not have any other windows or tabs open.
- 2. Browse to Tools-> Internet Options. This opens the Internet Options screen.
- 3. Select the Security tab.

| Internet Options                                                                                                    |  |  |  |  |  |
|----------------------------------------------------------------------------------------------------|--|--|--|--|--|
| General Security Privacy Content Connections Programs Advanced                                                                                |  |  |  |  |  |
|                                                                                                    |  |  |  |  |  |
| Select a zone to view or change security settings.                                                                                            |  |  |  |  |  |
| 🛛 🔮 📲 🗸 🚫                                                                                                    |  |  |  |  |  |
| Internet Local intranet Trusted sites Restricted sites                                                                                        |  |  |  |  |  |
| Local intranet                                                                                                    |  |  |  |  |  |
| This zone is for all websites that are found on your intranet.                                                                                |  |  |  |  |  |
| Security level for this zone                                                                                                    |  |  |  |  |  |
| <b>Custom</b><br>Custom settings.<br>- To change the settings, click Custom level.<br>- To use the recommended settings, click Default level. |  |  |  |  |  |
| Qustom level Default level                                                                                                    |  |  |  |  |  |
| Reset all zones to default level                                                                                                    |  |  |  |  |  |
| OK Cancel Apply                                                                                                    |  |  |  |  |  |

4. Select Sites.

5. Click Advanced to view the local intranet sites.

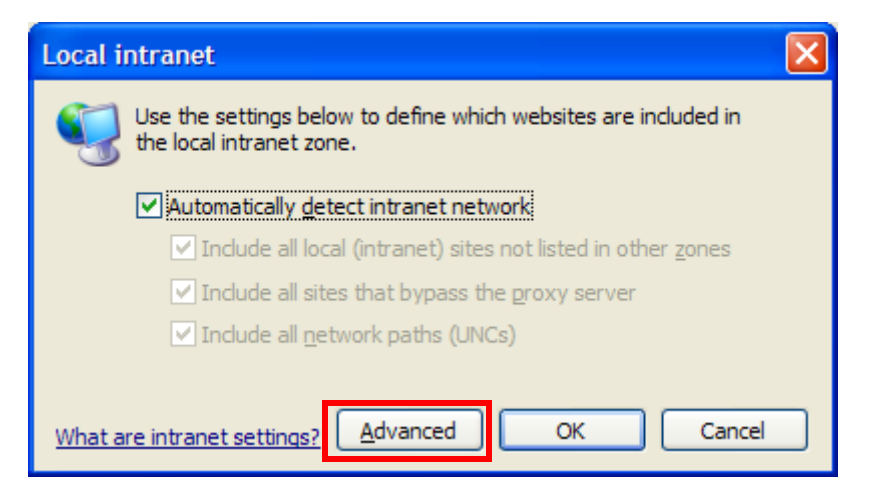

6. Enter the RateManager URL address. This adds RateManager to the List of Intranet sites.

| Local intranet                                                                                    | X                   |  |  |  |
|---------------------------------------------------------------------------------------------------|---------------------|--|--|--|
| You can add and remove websites from this zon<br>this zone will use the zone's security settings. | ne. All websites in |  |  |  |
| Add this website to the zone:                                                                     |                     |  |  |  |
|                                                                                                   | Add                 |  |  |  |
| Websites:                                                                                         |                     |  |  |  |
| http://10.100.10.100                                                                              | Remove              |  |  |  |
|                                                                                                   |                     |  |  |  |
|                                                                                                   |                     |  |  |  |
| Require server verification (https:) for all sites in this zone                                   |                     |  |  |  |
|                                                                                                   | Close               |  |  |  |

- 7. Close the screen.
- 8. Click OK to close the Local Intranet sites screen.

#### **Adding to Trusted Sites**

You can also add the RateManager URL to the Trusted sites listing. This may be helpful if you are accessing RateManager outside of the company network.

- 1. Open up IE. Please ensure that you do not have any other windows or tabs open.
- 2. Browse to Tools-> Internet Options. This opens the Internet Options screen.
- 3. Select the Security tab.
- 4. Select Trusted sites.
- 5. Click the Sites button.

| Trusted sites                                                                                                    |        |  |  |  |  |
|----------------------------------------------------------------------------------------------------|--------|--|--|--|--|
| You can add and remove websites from this zone. All websites in this zone will use the zone's security settings. |        |  |  |  |  |
| Add this website to the zone:                                                                                    |        |  |  |  |  |
|                                                                                                    | Add    |  |  |  |  |
| Websites:                                                                                                    |        |  |  |  |  |
| http://10.100.10.100                                                                                             | Remove |  |  |  |  |
| Require server verification (https:) for all sites in this zone                                                  |        |  |  |  |  |
|                                                                                                    |        |  |  |  |  |

- 6. Enter the RateManager URL address. This adds RateManager to the List of Intranet sites.
- 7. Close the screen.
- 8. Click OK to close the Local Intranet sites screen.

**NOTE:** If the RateManager URL is not https, you will need to uncheck the https requirement. Close the screen.

#### Removing the URL Bar on RateManager

If the URL is displaying in your screen and you would like to remove it, you may want to add your IBRU site as trusted site and then enable the option to allow script initiated windows.

- 1. Open up IE. Please ensure that you do not have any other windows or tabs open
- 2. Browse to Tools-> Internet Options. This opens the Internet Options screen.
- 3. Select the Security tab
- 4. Select Trusted Sites.
- 5. Click Sites. A separate screen will be displayed.
- 6. Add your IBRU site as a trusted site. You may need to uncheck the "Require server verification (https:) for all sites in this zone" option.
- 7. Click Close.
- 8. Back on the Security tab, select Custom Level. This opens a separate screen.
- 9. Scroll down to the Miscellaneous section.
- 10. Enable the option to Allow script-initiated windows without size or position constraints.
- 11. Click OK to save your changes here and then Click OK to save all your changes.

#### IE 8

Internet Explorer 8 uses HTML5, which contains a file upload control that should not reveal the real local path to the file you have selected if you manipulate its value string with JavaScript. Instead, the string that is returned by the script, which handles the file information is c:\fakepath.

In Internet Explorer 8, the real path to the file will be shown only if the page that contains the control is added to the trusted sites collection of the browser.

This means that when using IE8, RateManager users who try to rate a file in the Testing Module, the Releases Module and the Impact Analysis Module may see the file path as C:\fakepath in the XML Input section of the page.

This may be resolved by adding Insbridge as a Trusted Site.

#### Turning on Compatibility Mode for RateManager

Adding RateManager to the Compatibility list is optional. It may be beneficial to IE9 users to turn on compatibility mode.

- 1. Navigate to Tools->Compatibility View Settings.
- 2. Add the RateManager URL.

| Compatibility View Settings                                                 |        |
|-----------------------------------------------------------------------------|--------|
| You can add and remove websites to be display<br>Compatibility View.        | yed in |
| Add this website:                                                           |        |
|                                                                             | Add    |
| Websites you've added to Compatibility View:<br>10.100.10.100<br>oracle.com | Remove |
|                                                                             |        |
|                                                                             |        |
|                                                                             |        |
| ☑ Include updated website lists from Microsoft                              |        |
| Display intranet sites in Compatibility View                                |        |
| Display all websites in Compatibility View                                  |        |
|                                                                             | Close  |

- 3. Click Close.
- **NOTE:** AlthoughIE8 and IE9 64-bit are not supported; the manual enabling of the MCSiMenuCtl Class add-on may be required along with adding RateManager to the compatibility listing to properly view the RateManager screens in 64-bit versions of these browsers.

### Step 3: Entering RateManager

The ActiveX Controller can only be installed by accessing RateManager.

- 1. On the IE browser, enter the RateManager URL. The login screen is displayed.
- 2. The Add-on Installer option should be displayed on the login screen. If you receive any other message, please verify that you have updated the IE settings.
- 3. Click Install.

| Internet Explorer Add-on Installer - Security Warning |                                                                                          |                                             |                                                | × |  |  |
|-------------------------------------------------------|------------------------------------------------------------------------------------------|---------------------------------------------|------------------------------------------------|---|--|--|
| Do you want to install this software?                 |                                                                                          |                                             |                                                |   |  |  |
|                                                       | Name: <u>MCSAT Menu Control</u><br>Publisher: <u>Microsoft Corporation</u>               |                                             |                                                |   |  |  |
| × Mor                                                 | e options                                                                                | Install                                     | <u>D</u> on't Install                          |   |  |  |
| 1                                                     | While files from the Internet can be useful<br>your computer. Only install software from | l, this file type can<br>publishers you tru | potentially harm<br>st. <u>What's the risk</u> | 2 |  |  |

4. The ActiveX Controller is installed when the progress bar at the bottom of the screen is complete.

### Step 4: Returning to IE

The setting options required to install the ActiveX Controller are not needed for any other RateManager function. It is strongly recommended that these options be returned to the original settings.

#### Verifying the ActiveX Controller is Installed and Enabled

- 1. Select Tools->Manage Add-ons. A separate screen is displayed. This is a view only screen.
- 2. Under the Show option, select currently loaded add-ons.
- 3. Verify the ActiveX Controller that RateManager requires, MCSiMenuCtl Class, is listed and enabled.

| Manage Add-ons                                                           |                                                                  |                                                                         |                               |                                                    |                                     |           |       |
|--------------------------------------------------------------------------|------------------------------------------------------------------|-------------------------------------------------------------------------|-------------------------------|----------------------------------------------------|-------------------------------------|-----------|-------|
| View and manage your Internet Explorer add-ons                           |                                                                  |                                                                         |                               |                                                    |                                     |           |       |
|                                                                          |                                                                  |                                                                         |                               |                                                    |                                     |           |       |
| Add-on Types                                                             | Name                                                             | Publisher 🔺                                                             | Status                        | File date                                          | Version                             | Load time |       |
| 📸 Toolbars and Extensions                                                | (Not verified) Microsoft Corp                                    | oration - MCSi                                                          |                               |                                                    |                                     |           |       |
| Search Providers                                                         | MCSiMenuCtl Class                                                | (Not verified) Microsoft                                                | Enabled                       | 7/3/1997 10:50                                     | 1.0.0.47                            |           |       |
| <u>A</u> ccelerators                                                     | Microsoft Corporation                                            |                                                                         |                               |                                                    |                                     |           |       |
| Ma InPrivate Filtering Show: Currently loaded add-ons                    | XML DOM Document<br>XML DOM Document 4.0<br>XML DOM Document 3.0 | Microsoft Corporation<br>Microsoft Corporation<br>Microsoft Corporation | Enabled<br>Enabled<br>Enabled | 6/5/2012 11:47<br>7/21/2009 1:05<br>6/5/2012 11:47 | 8.100.50<br>4.20.9876.0<br>8.100.50 |           |       |
| Select an add-on to modify s                                             | tatus or view details.                                           |                                                                         |                               |                                                    |                                     |           |       |
| Eind more toolbars and extensions<br>Learn more about toolbars and exter | nsions                                                           |                                                                         |                               |                                                    |                                     |           | Close |

4. Click Close to close the option.

**NOTE:** If the add-on is installed correctly, continue updating the IE setting options. If the add-on is not listed, please verify that updates to the IE have been allowed and try installing again.

#### **Failure to Enable**

If the add-on is not listed, it may not be enabled. You can manually enable the add-on.

- 1. Select Tools->Manage Add-ons. A separate screen is displayed.
- 2. Under the Show option, select Downloaded controls.
- 3. Verify the ActiveX Controller that RateManager requires, MCSiMenuCtl Class, is listed.
- 4. To enable, right click and select Enable or select the MCSiMenuCtl Class add-on and click the Enable button.

| Manage Add-ons                                         |                                     |                                                                                           |                               |                             |                                                       |                                  |                            |                                                                   |                   |                                  | ×   |
|--------------------------------------------------------|-------------------------------------|-------------------------------------------------------------------------------------------|-------------------------------|-----------------------------|-------------------------------------------------------|----------------------------------|----------------------------|-------------------------------------------------------------------|-------------------|----------------------------------|-----|
| View and man                                           | age your Inte                       | ernet Explorer add-o                                                                      | ons                           |                             |                                                       |                                  |                            |                                                                   |                   |                                  |     |
| Add-on Types                                           |                                     | Name                                                                                      |                               |                             | Publisher 🔺                                           |                                  | Status                     | File date                                                         |                   | Version                          | Lo  |
| St Toolbars and Ex                                     | tensions                            | (Not verified) Micro                                                                      | soft Corporation - M          | CSi                         |                                                       |                                  |                            |                                                                   |                   |                                  |     |
| Search Provider                                        | s                                   | MCSiMenuCtl Class                                                                         |                               |                             | (Not verified) Mi                                     | icrosoft                         | Disabled                   | 7/3/1997                                                          | 10.50             | 1.0.0.47                         |     |
| Accelerators                                           | ng                                  | Sun Microsystems,<br>Java Plug-in 1.6.0_3<br>Java Plug-in 1.6.0_3<br>Java Plug-in 1.6.0_3 | <b>Inc.</b><br>15<br>15<br>15 |                             | Sun Microsysten<br>Sun Microsysten<br>Sun Microsysten | ns, Inc.<br>ns, Inc.<br>ns, Inc. | Enable<br>Enable<br>Enable | Enable<br>Columns<br>Group By<br>Sort By<br>Copy<br>More Informat | )<br>)<br><br>ion | 1.6.0.35<br>1.6.0.35<br>1.6.0.35 |     |
| Chown<br>Downloaded contro                             | ols 🗸                               | <                                                                                         |                               |                             |                                                       |                                  |                            |                                                                   |                   |                                  | >   |
| MCSiMenuCtl C<br>(Not verified) Micro                  | Class<br>pooft Corporation          | - MCSi                                                                                    |                               |                             |                                                       |                                  |                            |                                                                   |                   |                                  |     |
| Version:<br>File date:<br>Mo <u>r</u> e information    | 1.0.0.47                            |                                                                                           |                               | Type:<br>Sear <u>c</u> h fo | Ac<br>r this add-on via                               | tiveX Con<br>a default s         | ntrol<br>search pro        | vider                                                             |                   | Enal                             | ble |
| <u>F</u> ind more toolbars<br>Lear <u>n</u> more about | and extensions<br>toolbars and exte | Insions                                                                                   |                               |                             |                                                       |                                  |                            |                                                                   |                   | Cļos                             | je  |

- 5. Verify that MCSiMenuCtl Class is enabled.
- 6. Click Close to close the option.

**NOTE:** AlthoughIE8 and IE9 64-bit are not supported; the manual enabling of the MCSiMenuCtl Class add-on may be required along with adding RateManager to the compatibility listing to properly view the RateManager screens in 64-bit versions of these browsers.

#### **Updating IE to Original Settings**

It is strongly recommended that two of the options required to install the ActiveX Controller be returned to the original settings.

- 1. Browse to Tools-> Internet Options.
- 2. Select the Security tab.
- 3. Select Local Intranet.
- 4. Select Custom Level.

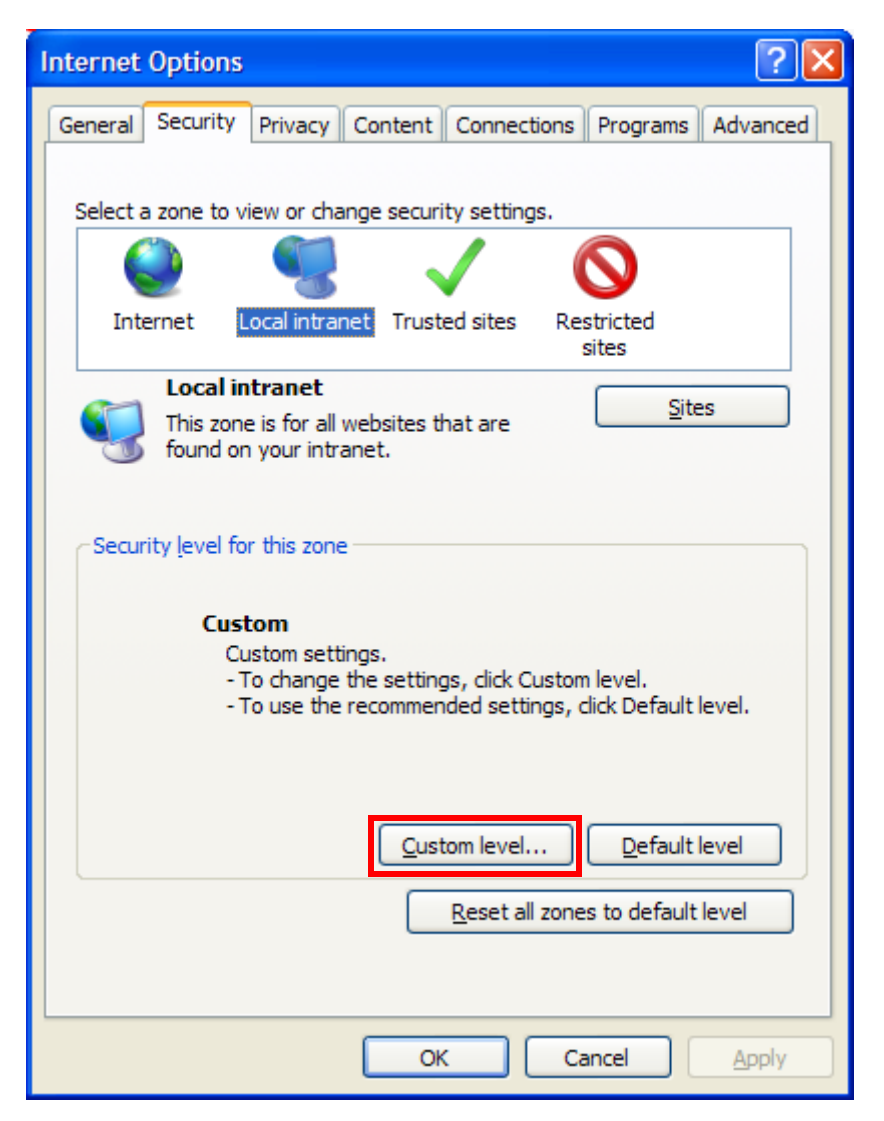

5. Under ActiveX controls and plug-ins, locate "Download unsigned ActiveX controls."

| Security Settings - Local Intranet Zone                                                                                                    | × |
|----------------------------------------------------------------------------------------------------|---|
| Settings                                                                                                    |   |
| <ul> <li>Disable</li> <li>Enable</li> <li>Display video and animation on a webpage that does not use</li> <li>Disable</li> <li>Enable</li> <li>Download signed ActiveX controls</li> <li>Disable</li> <li>Enable</li> <li>Enable</li> <li>Prompt</li> <li>Download unsigned ActiveX controls</li> <li>Disable</li> <li>Enable</li> <li>Prompt</li> <li>Enable</li> <li>Prompt</li> </ul> |   |
| <ul> <li>Disable</li> <li>Enable</li> </ul>                                                                                                    |   |
|                                                                                                    |   |
| *Takes effect after you restart Internet Explorer                                                                                                    |   |
| Reset custom settings         Reset to:       Medium-low (default)         Reset to:       Reset                                                                                                    |   |
| OK Cancel                                                                                                    |   |

6. Select Disable. This returns the option to the original setting.

WARNING: Leaving Download unsigned ActiveX Controls checked is a security risk. It is strongly recommended that this option be unchecked.

- 7. Click OK to close.
- 8. A warning message may be displayed. Click Yes to update the option.

| Warning | g! 🔀                                                        |
|---------|-------------------------------------------------------------|
|         | Are you sure you want to change the settings for this zone? |
|         | Yes No                                                      |

9. Stay on the Internet Options screen.

10. Select the Advanced tab.

| Internet Options                                                                                                    |  |  |  |  |  |
|----------------------------------------------------------------------------------------------------|--|--|--|--|--|
| General Security Privacy Content Connections Programs Advanced                                                                                                    |  |  |  |  |  |
| Settings                                                                                                    |  |  |  |  |  |
| <ul> <li>Search from the Address bar</li> <li>Do not submit unknown addresses to your auto-search pro</li> <li>Just divelop the regular in the main window</li> </ul> |  |  |  |  |  |
| Security  Allow active content from CDs to run on My Computer*                                                                                                    |  |  |  |  |  |
| Allow active content to run in files on My Computer* Allow software to run or install even if the signature is invalid                                                |  |  |  |  |  |
| Check for publisher's certificate revocation     Check for server certificate revocation*     Check for signatures on downloaded programs                             |  |  |  |  |  |
| Do not save encrypted pages to disk Empty Temporary Internet Files folder when browser is dc                                                                          |  |  |  |  |  |
| Chable Dorn Storage     Enable Integrated Windows Authentication*                                                                                                    |  |  |  |  |  |
| *Takes effect after you restart Internet Explorer                                                                                                    |  |  |  |  |  |
| Restore advanced settings                                                                                                    |  |  |  |  |  |
| Reset Internet Explorer settings                                                                                                    |  |  |  |  |  |
| Resets Internet Explorer's settings to their default Re <u>s</u> et                                                                                                   |  |  |  |  |  |
| You should only use this if your browser is in an unusable state.                                                                                                    |  |  |  |  |  |
|                                                                                                    |  |  |  |  |  |
| OK Cancel Apply                                                                                                    |  |  |  |  |  |

- 11. Under Security, uncheck "Allow software to run or install even if signature is invalid." This returns the option to the original setting.
- 12. Click Apply to accept changes.
- 13. Click OK to close the Internet Options screen.

RateManager is ready for usage.

### Failure to Install ActiveX Controller

If you do not install the ActiveX Controller, some pop-ups and right click menus may not be displayed properly. This means that some functions in RateManager will be unavailable or not function as expected.

If you do not allow the "Download unsigned ActiveX controls" option, you will not see the" install Active X" message. This means that you will not be able to install the ActiveX Controller. You may receive a notice that IE blocked the website from installing an ActiveX Controller.

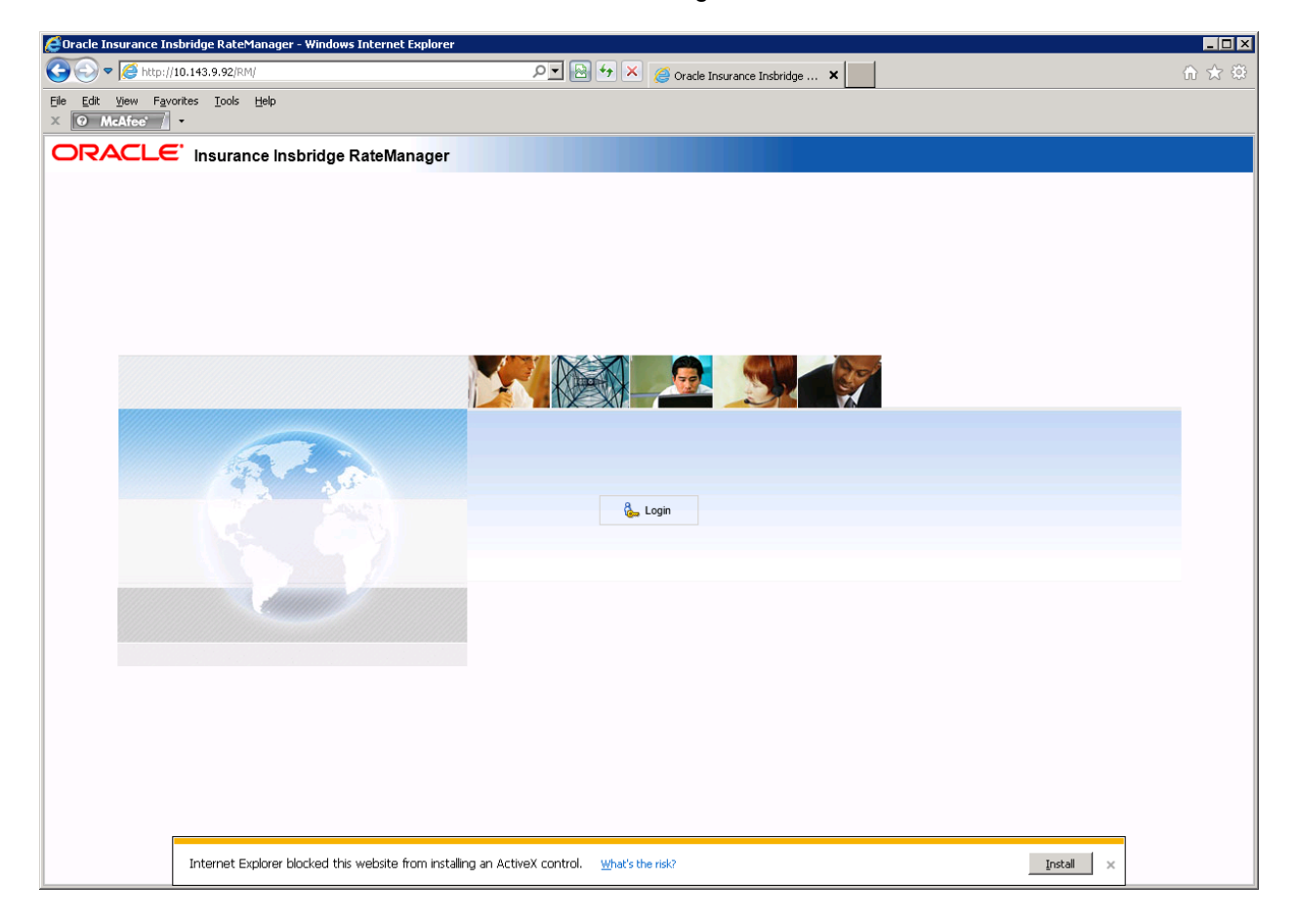

If you do not allow the "Allow software to run or install even if signature is invalid," the ActiveX Controller may not be installed. This means you may still experience issues with some pop-ups and right click menus. You may receive a message that IE found a problem with this file and blocked the installation of the file.

| Internet | Explorer - Security Warning 🛛 🛛 🔀                                                                                                  |
|----------|----------------------------------------------------------------------------------------------------|
| Window   | ws has found a problem with this file.                                                                                             |
| Nar      | ne: mcsimenu.cab                                                                                                    |
| Publish  | er: <u>Unknown Publisher</u>                                                                                                    |
|          | ОК                                                                                                    |
| 8        | This file was blocked because it does not have a valid digital signature that verifies its publisher. What is a digital signature? |

Inside RateManager, if you receive a message that the ActiveX controls could not be displayed, the ActiveX Controller did not install properly. Try installing again. If you continue to experience issues, please contact Support.

| Windows 3 | Internet Explorer 🛛 🗙                                                                                                    |
|-----------|----------------------------------------------------------------------------------------------------|
| <u>^</u>  | One or more ActiveX controls could not be displayed because<br>either:<br>1) Your current security settings prohibit running ActiveX controls<br>on this page, or<br>2) You have blocked a publisher of one of the controls.<br>As a result, the page might not display correctly. |
|           | OK                                                                                                    |

# **CONTACTING SUPPORT**

If you need assistance with an Oracle Insurance Insbridge Enterprise Rating System product, please log a Service Request using My Oracle Support at <a href="https://support.oracle.com/">https://support.oracle.com/</a>.

Oracle customers have access to electronic support through My Oracle Support. For information, visit <u>http://www.oracle.com/pls/topic/lookup?ctx=acc&id=info</u> or visit <u>http://www.oracle.com/pls/topic/lookup?ctx=acc&id=trs</u> if you are hearing impaired.

#### Address any additional inquiries to:

Oracle Corporation World Headquarters 500 Oracle Parkway Redwood Shores, CA 94065 U.S.A.

Worldwide Inquiries: Phone: +1.650.506.7000 Fax: +1.650.506.7200 oracle.com

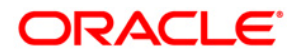

Oracle Insurance Insbridge Enterprise Rating RateManager End User Setup Document August 2014 Author: Mary Elizabeth Wiger Contributing Authors:

Part # E544866-01 Library# E54888-01

Oracle Corporation World Headquarters 500 Oracle Parkway Redwood Shores, CA 94065 U.S.A.

Worldwide Inquiries: Phone: +1.650.506.7000 Fax: +1.650.506.7200 oracle.com

Copyright © 2014, Oracle and/or its affiliates. All rights reserved.

This software and related documentation are provided under a license agreement containing restrictions on use and disclosure and are protected by intellectual property laws. Except as expressly permitted in your license agreement or allowed by law, you may not use, copy, reproduce, translate, broadcast, modify, license, transmit, distribute, exhibit, perform, publish, or display any part, in any form, or by any means. Reverse engineering, disassembly, or decompilation of this software, unless required by law for interoperability, is prohibited.

The information contained herein is subject to change without notice and is not warranted to be error-free. If you find any errors, please report them to us in writing.

Oracle and Java are registered trademarks of Oracle and/or its affiliates. Other names may be trademarks of their respective owners.